# ODEVZDÁNÍ KVALIFIKAČNÍCH PRACÍ ZÁKLADNÍ INFORMACE:

- Podle aktuálně platné směrnice rektora k závěrečným pracím dostupné na adrese https://www.utb.cz/ univerzita/uredni-deska/vnitrni-normy-a-predpisy/ smernice-rektora mají studenti povinnost odevzdávat plné texty kvalifikačních (bakalářských, diplomových, disertačních a rigorózních) prací ve formátu PDF/A (standard PDF/A-1b).
- Důvodem je snaha o snížení počtu tisknutých kopií při zachování čitelnosti prací v dlouhodobém horizontu.
- 3. Uložení plného textu ve formátu PDF/A není náročné.

Pokud si nevíte rady, zeptejte se pracovníků knihovny.

Poradíme také na e-mailu knihovna@utb.cz Volat nám můžete na číslo 576 038 130 Napište nám na facebook.com/knihovnautb

# CHC **PŘEVÉST** KVALIFIKAČNÍ **PRÁCI DO** PDF/A

#### **MICROSOFT WORD (Windows)**

- 1. V hlavní nabídce MS Word zvolte Soubor a následně, možnost Exportovat.
- 2. V nabídce vyberte tlačítko Vytvořit soubor PDF/XPS.
- 3. Otevře se nová nabídka, kde můžete upravit/změnit název souboru či adresář, do kterého chcete ukládat.
- 4. Důležitá je ovšem volba Možnosti.
- 5. V nabídce naleznete část Možnosti PDF, kde zaškrtnete položku Kompatibilní s normou ISO 19005-1 (PDF/A).
- 6. Tlačítkem OK potvrdíte svou volbu a následně <u>můžete</u> soubor publikovat jako PDF/A.

| ( <del>&lt;</del> ) |                                           |                                                                                                    |
|---------------------|-------------------------------------------|----------------------------------------------------------------------------------------------------|
| Informace           | Exportovat                                |                                                                                                    |
| Nový                |                                           |                                                                                                    |
| Otevřít             | Vytvořit dokument PDF/XPS                 | Vytvorit dokument PDF/XPS<br>Zachová rozložení, formátování, písma a obrázky.                            |
| Uložit              | 7 7 měnit tvo souboru                     | <ul> <li>Obsah nepůjde jednoduše změnit.</li> <li>Bezplatné prohlížeče isou dostupné na webu.</li> </ul> |
| Uložit jako         |                                           |                                                                                                    |
| Tisk                |                                           | Vytvořit soubor                                                                                          |
| Sdílet              |                                           | PDF/XPS                                                                                                  |
| Exportovat          |                                           |                                                                                                    |
| Zavřít              |                                           |                                                                                                    |
|                     |                                           |                                                                                                    |
| Účet                |                                           |                                                                                                    |
| Možnosti            |                                           |                                                                                                    |
| Publikovat ve f     | ormátu DDE neho YDS                       |                                                                                                    |
|                     | Tento počítač > Místní disk (D:) > Diplor | nová práce                                                                                               |
| Uspořádat 💌         | Nová složka                               |                                                                                                    |
| Minneroft W         | Možnos<br>Název                           | ti ? ×                                                                                                   |
|                     | Rozsah s<br>Vše                           | é položky.                                                                                               |
| Tento nočíta        | O Akt                                     | uální stránka                                                                                            |
| Dokument            | y O <u>s</u> trá                          | inky Od: 1 + Do: 1 +                                                                                     |
| 👌 Hudba             | Položky                                   | určené k publikování                                                                                     |
| Obrázky             |                                           | kument<br>kument s revizemi                                                                              |
| 📕 Stažené so        | ubory Zahrnou                             | t netisknutelné informace                                                                                |
| Videa               |                                           | vytvareni zalozek pouzit:<br><u>N</u> adpisy                                                             |
| 🏪 Místní disk       | : (C:)                                    | Záložky aplikace Word                                                                                    |
| 📥 Místní disk       | (D:) Via:                                 | stnosti dokumentu<br>ičky struktury dokumentů pro přístupnost                                            |
| Název soubor        | ru: diplomova_prace_UTB Možnost           | ti PDF                                                                                                   |
| Uložit jako ty      | rp: Dokument PDF                          | npatibilní s normou ISO 19005-1 (PDF/A)                                                                  |
|                     | Po publikování otevřít Optir              | trový text, pokud nelze vkládat písma                                                                    |
|                     | soubor                                    | OK Storno                                                                                                |
|                     |                                           | (nublikování opline)                                                                                     |
|                     |                                           |                                                                                                    |

### MICROSOFT WORD (macOS)

- Aplikace Microsoft Office pro macOS neumí vytvářet soubory ve formátu PDF/A. Je proto nutné provést export dokumentu do PDF a tento soubor následně převést do PDF/A.
- Převod pomocí aplikace Náhled: Otevřít PDF dokument v aplikaci Náhled a zvolit možnost Soubor – Exportovat. V nabídce typu formátu vybrat PDF a zaškrtnout položku PDF/A. V nabídce vyberte tlačítko Vytvořit soubor PDF/XPS.
- Převod pomocí aplikace Adobe Acrobat Pro: Otevřít PDF dokument v aplikaci Adobe Acrobat Pro a zvolit možnost Soubor – Uložit jako. V nabídce typu formátu vybrat PDF/A. Pomocí tlačítka Možnosti/Nastavení zobrazit nabídku a zaškrtnout položku Uložit jako PDF/A-1b.

## LIBREOFFICE WRITER (Windows, Linux, macOS)

 V programu LibreOffice Writer zvolte možnost Soubor – Exportovat jako – Exportovat do PDF a v nastavení zaškrtněte Archivní PDF – PDF/A-1b.

#### LATEX

1. Šablona připravená pro LaTeX už export pomocí standardu PDF/A-1b obsahuje